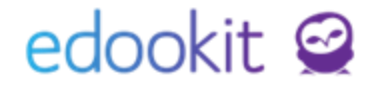

# Zadání hospitace

v 1.2

#### Obsah :

| 1. Hlavní panel                 | 2 |
|---------------------------------|---|
| 2. Zápisník / Hodiny            | 3 |
| 3. Zobrazení zadaných hospitací | 4 |
| 4. Zrušení hospitace            | 4 |

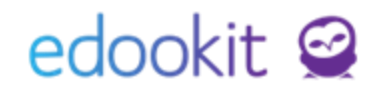

Prostředí v systému Třídní kniha > Hospitace slouží pro zobrazení / editaci zadaných hospitací pro nastavené období, které je možné filtrovat dle tříd a kurzů. V tomto menu nelze hospitace zadávat.

Hospitace je potřeba zadávat k příslušným vyučovacích hodinám. Hospitaci k hodině zadá vyučující dané hodiny nebo administrátor, pokud má školena povolenou volnou třídní knihu (bezpečnostní pravidlo 2, 43) může ji zadat k hodině kdokoliv.

Po zadání hospitace se hodina zobrazí v rozvrhu hospitujícího učitele, který k ní následně může vložit záznam.

Zadání je možné dvěma způsoby:

### 1. Hlavní panel

Hlavní panel - Rozvrh

Kliknutím na konkrétní hodinu v rozvrhu zadáte Přidat hospitaci

| R         | Rozmezí     |    |     |                |                 | Typ roz                 | rhu     |           |          |        | Subjekt    |            |     |               |                   |
|-----------|-------------|----|-----|----------------|-----------------|-------------------------|---------|-----------|----------|--------|------------|------------|-----|---------------|-------------------|
| < Ten     | to týden    | >  | Můj | Třídy          | Učitelé         | Místnosti               | Žáci    | Typ výuky | Typ kurz | zu     | Čech Filip | ~          | PDF | Nastavení roz | /rhu              |
|           | 1. 8:00-8:4 | 15 |     |                | :               | 2.8:55-9:40             |         |           |          | 3. 10: | 00-10:45   |            | 4   | . 10:55-11:40 |                   |
| Po 19.11. |             | Ò  | Ĵj  | 6./            | A<br>_          |                         | Čj      | 7.A       |          |        |            |            |     | Čj            | 7.A<br>M 4        |
| Út 20.11. |             | ŀ  | ١j  | 6.4 8:5<br>M 2 | 2 7.A           | Čj                      |         |           | ×        |        | Čj         | 7.A<br>M 2 |     |               |                   |
| St 21.11. |             |    |     | C<br>C         | Dochá           | izka                    |         |           |          |        | Čj         | 7.A<br>M 2 |     | Aj            | 6.A - Aj 2<br>M 3 |
| Čt 22.11. |             |    |     | Ē              | Domá            | cí úkoly<br>novat písem | ku      |           |          |        | Čj         | 6.A<br>M 5 |     |               |                   |
| Pá 23.11. |             | Ċ  | Ĵj  | 2<br>2         | Naplá<br>Zrušit | novat velkoi<br>písemku | ı písem | iku       |          |        |            |            |     |               |                   |
| So 24.11. |             |    |     | 2              | _ Přidat        | hospitaci               |         |           |          |        |            |            |     |               |                   |
| Ne 25.11. |             |    |     | 1              | Detail          | hodiny                  |         |           |          |        |            |            |     |               |                   |

Ve zobrazené tabulce zadáte Hospitujícího učitele, případně Externího hospitujícího a záznam o hospitaci, pokud jste k tomu oprávněný. Data uložíte.

| Hospitace            | ×                          |
|----------------------|----------------------------|
|                      | 🗸 Uložit                   |
| Hospitující učitelé: | Čermák Tomáš (CER) 🗴 💛 🔤   |
| Externí hospitující: |                            |
| Záznam o hospitaci:  | Hodina proběhla v pořádku. |
|                      | ✓ Uložit Zavřít            |

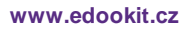

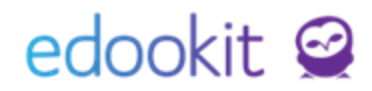

## 2. Zápisník / Hodiny

#### Zápisník - Hodiny

Hodiny Náhled pro typ klie ✓ < Po 19.11. > × .... Moje výuka 7.A Vyhledání... web Docházka Vyučovací hodina U 1. F - 7.A (21.) Po 19.11. 8:00 - 8:45 M 3 : Benešová Tereza NOV Hodnocení 2. Čj - 7.A (52.) Po 19.11. 8:55 - 9:40 M 2 CECH Hospitace: CER 😑 Domácí úkoly  $\bigcirc$ 0 Naplánovat písemku 3. Nj - 7.A (11.) Naplánovat velkou písemku Po 19.11. 10:00 - 10:40 M 5 PAV  $(\mathcal{D})$ Přidat hospitaci Docházka ve formuláři 4. Čj - 7.A (53.)  $\bigcirc$ Po 19.11. 10:55 - 11:40 M 4  $\supseteq$ Parametry hodiny CECH

Kliknutím na 3 modré tečky u příslušné hodiny zadáte Přidat hospitaci

Ve zobrazené tabulce zadáte Hospitujícího učitele, případně Externího hospitujícího a záznam o hospitaci, pokud jste k tomu oprávněný. Data uložíte.

| Hospitace            | ×                          |
|----------------------|----------------------------|
|                      | ✓ Uložit                   |
| Hospitující učitelé: | Čermák Tomáš (CER) × 📉     |
| Externí hospitující: |                            |
| Záznam o hospitaci:  | Hodina proběhla v pořádku. |
|                      | ✓ Uložit Zavřít            |

## edookit 🤗

| <ul> <li>Rozvrh</li> <li>Rozmezí</li> </ul> |                                                                           | Zobrazení v ro         | ozvrhu na     | a hlavním paneli              |           |                       |                  |
|---------------------------------------------|---------------------------------------------------------------------------|------------------------|---------------|-------------------------------|-----------|-----------------------|------------------|
| < Tento týd                                 | len 🕻 Můj Třídy l                                                         | Učitelé Místnosti Žáci | Typ výuky     | Typ kurzu 📗 Čech Filip        | ✓ PI      | DF Nastavení rozv     | rhu              |
| 1.8                                         | :00-8:45                                                                  | 2. 8:55-9:40           |               | 3. 10:00-10:45                |           | <b>4.</b> 10:55-11:40 |                  |
| Po 19.11.                                   | čj                                                                        | Čj                     | 7.A           |                               |           | Čj                    | 7.A              |
| 4                                           | M 5                                                                       | CER                    | M 2           |                               | 7.4       |                       | M 4              |
| Ut 20.11.                                   | Aj                                                                        | Čj                     | 0.A           | Č                             | ј<br>м2   |                       |                  |
| St 21.11.                                   | 1110                                                                      |                        | 6.A           |                               | 7.A       |                       | 6.A - Aj 2       |
| Hodiny<br>Moje výul                         | Pohled<br>7.A V                                                           | Zobrazen               | í v Zápi      | sníku <sup>ané</sup>          | Vyhledání | Náhled pro typ<br>web | klienta<br>Y 1-6 |
|                                             | <b>1. F</b> - <b>7.A</b> (21.)<br>Po 19.11.8:00 - 8:45<br>M 3<br>NOV      |                        | Abser<br>• Be | IAZKA<br>ce:<br>nešová Tereza |           | >                     | - nezapsá        |
|                                             | 2. Čj - 7.A (52.)<br>Po 19.11.8:55 - 9:40<br>M2<br>CECH<br>Hospitace: CER |                        | Abser<br>• Be | ce:<br>nešová Tereza          |           | $\supset$             | - nezapsái       |

## 3. Zobrazení zadaných hospitací

Přehled všech hospitací naleznete v sekci Třídní kniha - hospitace.

## 4. Zrušení hospitace

Třídní kniha > Hospitace

Zde si můžete modrou šipkou otevřít hospitaci. Poté zrušíte křižkem jméno učitele, případně smažete jméno externího hospitujícího a záznam o hospitaci > data uložíte.

| Hospitace         Publicit         Harz         Resent           Moje kurzy | 3.2020 > Vyhledání 1-1/1 :                                                                       | /                  |                                   |                                      |
|-----------------------------------------------------------------------------|--------------------------------------------------------------------------------------------------|--------------------|-----------------------------------|--------------------------------------|
| Rozmezí * Kurzy                                                             | Záznam o hospitaci                                                                               | Učitelé Název      | Místnosti N                       | Aynutit počítání absencí Hospitující |
| Ct 26.3.2020 8:00 - 8:45         Aj 1 - 8.A                                 | záznam o hospitaci<br>Hospitace                                                                  | Svoboda Aleš       | M 1 ×                             | Čech Filip                           |
|                                                                             | Hospitující učitelé: Čech Filip (CE<br>Externí hospitující:<br>Záznam o hospitaci: záznam o hosp | CH) (učitel 7.A) × | zrušíte jméno a smažete<br>záznam |                                      |
|                                                                             |                                                                                                  | ✓ Uložit Zavřít    |                                   |                                      |